## **KYPATOP** ЕТАПИ РОБОТИ

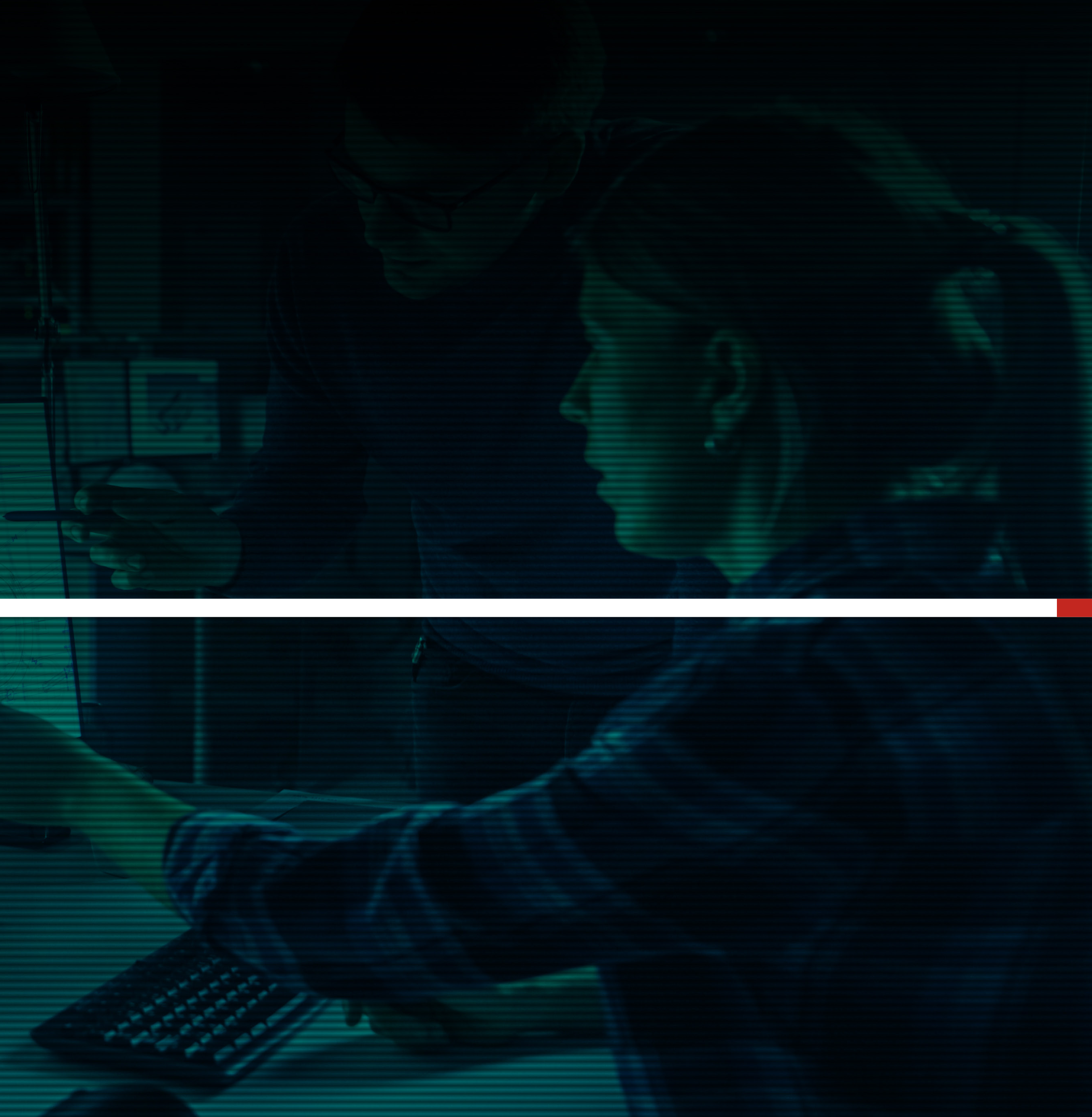

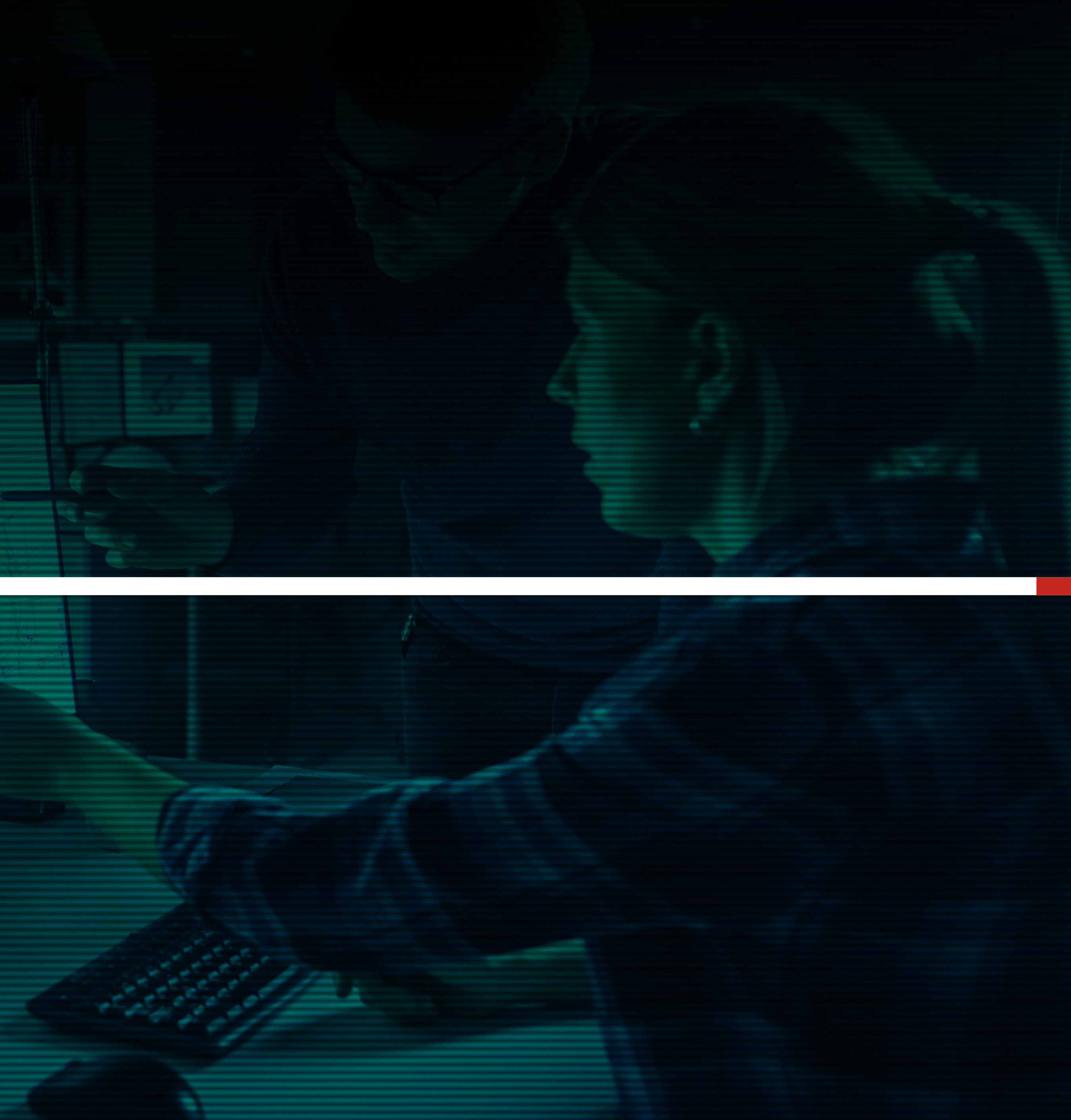

### КУРАТОР. Етапи роботи

Одним із завдань куратора є перевірка результатів етапів виконання робіт підрядником. Повідомлення про виконання результату одного з етапів роботи надійде на електронну пошту. У вкладинці КУРАТОРСТВО можна обрати певну заявку і переглянути статуси виконання етапів, які можуть бути Схвалено, Не схвалено, На перевірці. Етапи зі статусом На перевірці мають також кнопки ТАК або НІ для схвалення чи несхвалення результату 

| =          |                          | SOFT                    |                |              |                   |                  |                    |   |  |
|------------|--------------------------|-------------------------|----------------|--------------|-------------------|------------------|--------------------|---|--|
| _          | CLIMA                    | SOFT                    |                | шуку птд     | FALS HA HFUCKI    |                  | _                  |   |  |
| ЕТАПИ      | виконан                  | НЯ ЗАЯВКИ               |                |              |                   |                  |                    |   |  |
| ΕΤΑΠ       | HA3BA PO                 | роти                    | СТРОКИ         | СТАТУС       | KOMEHTAP          | РЕЗУЛЬТАТ        | СХВАЛИТИ           |   |  |
| 1          | Переведення              | я креслень у формат dwg | 01.06.2020     | Схвалено     | <u>Написати</u>   | ПЕРЕГЛЯНУТИ 🗸    | Результат схвалено |   |  |
| 2          | Розрахунок г             | повітрообміну об'єкта   | 01.06.2020     | Схвалено     | Написати          | ПЕРЕГЛЯНУТИ 🗸    | Результат схвалено |   |  |
| 3          | Плани із сист            | темою вентиляції        | 04.06.2020     | Не схвалено  | <u>Написати</u>   |                  |                    |   |  |
| 4          | Розрахунок т             | геплонадходжень об'єкта | 04.06.2020     | Схвалено     | Написати          | ПЕРЕГЛЯНУТИ 🗸    | Результат схвалено |   |  |
| 5          | Плани із сист            | темою кондиціонування   | 09.06.2020     |              | <u>Написати</u>   |                  |                    |   |  |
| 6          | Ізометрія си             | стеми кондиціонування   | 09.06.2020     | Не схвалено  | Написати          |                  |                    |   |  |
| 8          | Пілбір облал             | пнання                  | 10 06 2020     | па перевірці | Написати          |                  |                    |   |  |
| 9          | Складання з              | агальних даних          | 12.06.2020     |              | Написати          |                  |                    |   |  |
|            |                          |                         |                |              |                   |                  |                    |   |  |
|            |                          |                         |                |              |                   |                  |                    |   |  |
| ДАТА ЗА    | ДАТА ЗАЯВКИ НОМЕР ЗАЯВКИ |                         | ДАТА ВИКОНАННЯ |              | ВАШ ГОНОРАР (ГРН) | СТАТУС ЗАЯВКИ    | ки                 | _ |  |
| 24.05.2020 | )                        | SKU-258                 | 10.05.2020     |              |                   | Вибір підрядника | Детальніше         |   |  |
|            |                          |                         |                |              |                   |                  |                    |   |  |
|            |                          |                         | 3 A            | ВЕРШЕ        | НІ ЗАЯВКИ         |                  |                    |   |  |
| ДАТА ЗА    | ЯВКИ                     | НОМЕР ЗАЯВКИ            | ДАТА ВИКОНА    | ня           | ВАШ ГОНОРАР (ГРН) | СТАТУС ЗАЯВ      | ки                 |   |  |
| 25.05.2020 |                          | SKU-202                 | 27.05.2020     |              |                   | Замовления вико  | детальніше         | _ |  |

### КУРАТОР. Етапи роботи

Якщо куратор має зауваження щодо результатів роботи, потрібно натиснути Η і результат роботи не буде схвалений, а піде на доопрацювання підряднику, про що йому прийде повідомлення на пошту. 

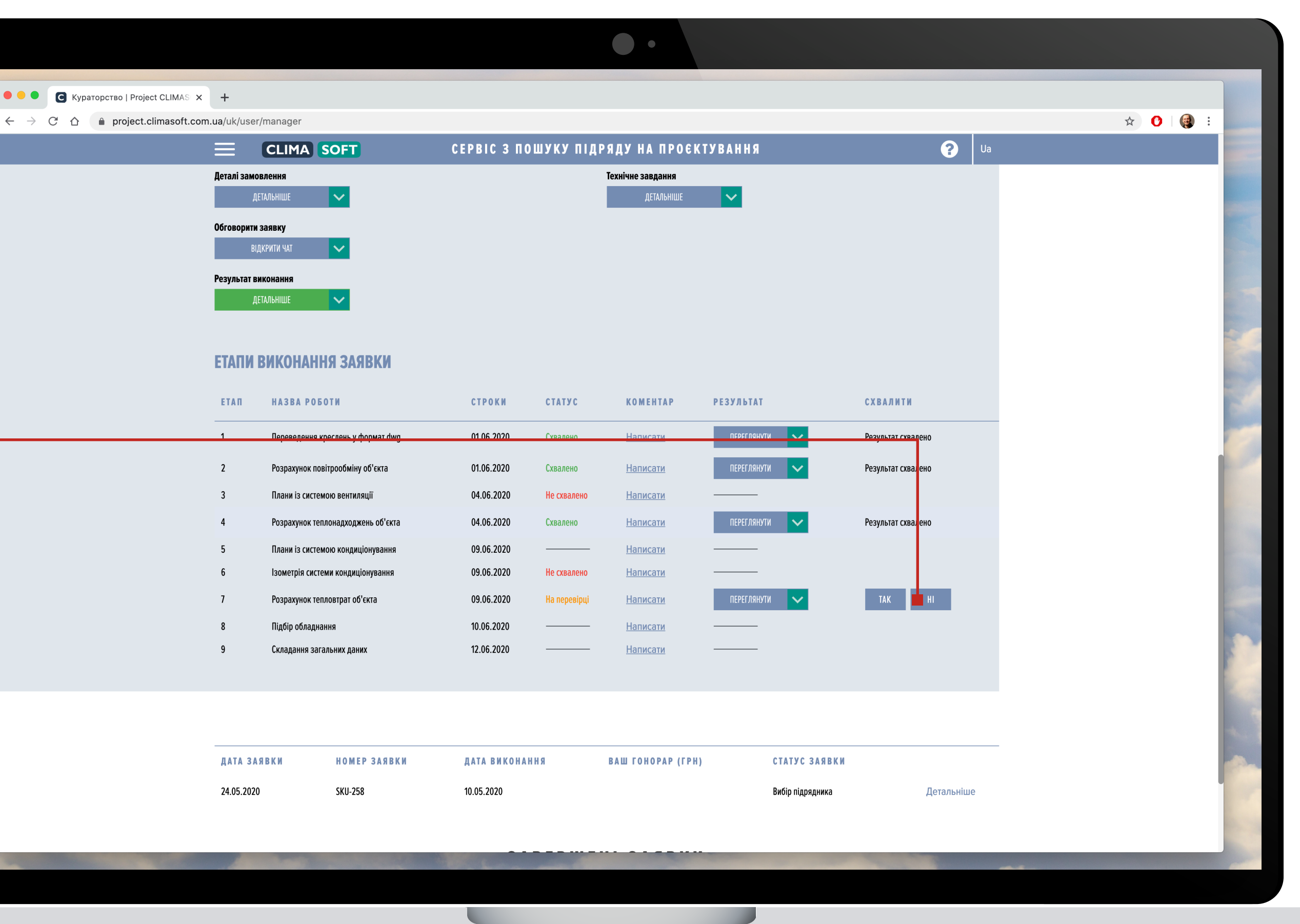

### КУРАТОР. Етапи роботи

Якщо потрібно поспілкуватись і обговорити щось з підрядником, можна використати чат, який є у пункті **Коментарі.** Такий чат можуть переглядати лише підрядник і куратор.

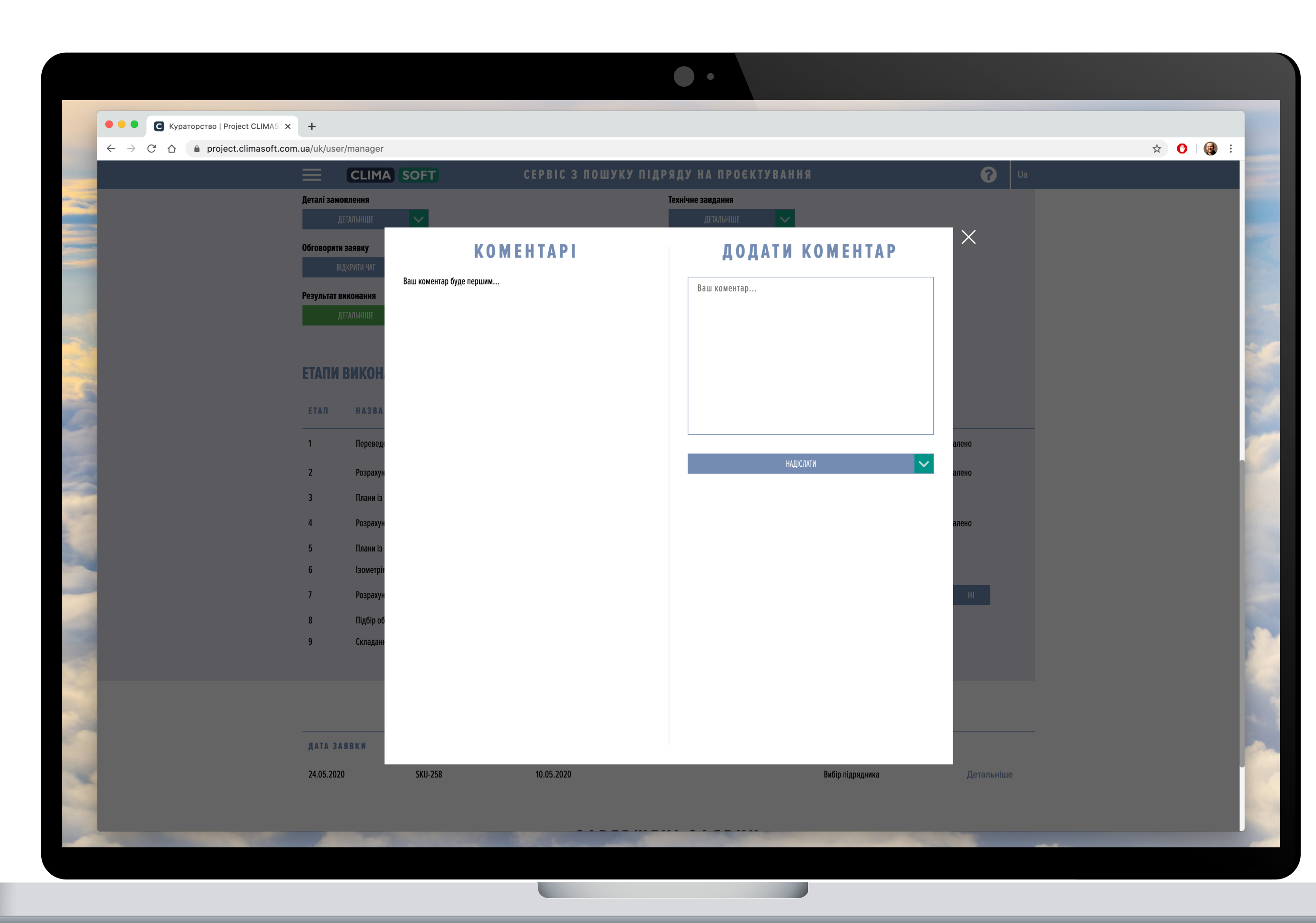

### КУРАТОР. Етапи роботи

Після прийняття результату виконання етапу від підрядника результат стає доступним в Кабінеті користувача. З ним може ознайомитись замовник і в разі зауважень може не прийняти результат виконання етапу заявки і надіслати його на доопрацювання.

Статус такого етапу зміниться на

Відхилено замовником, -

про що куратору надійде відповідне сповіщення.

|              |                                            |               |                                 |                       | 1.0           |                    |  | - |  |  |  |
|--------------|--------------------------------------------|---------------|---------------------------------|-----------------------|---------------|--------------------|--|---|--|--|--|
| <br>Деталі : | СССИМА SOF                                 | CEPBIC 3 HUW. | оку птдряду на<br>Іехнічне завд | ПРОСКІ У ВАНІ<br>ання | אח            |                    |  |   |  |  |  |
|              | детальніше                                 |               | ДЕТА                            | АЛЬНІШЕ 🗸             |               |                    |  |   |  |  |  |
| Обгово       | Обговорити заявку                          |               |                                 |                       |               |                    |  |   |  |  |  |
|              | ВІДКРИТИ ЧАТ 🗸                             |               |                                 |                       |               |                    |  |   |  |  |  |
|              |                                            |               |                                 |                       |               |                    |  |   |  |  |  |
| ΕΤΑΓ         | И ВИКОНАННЯ ЗАЯВКИ                         |               |                                 |                       |               |                    |  |   |  |  |  |
| ETAD         | UA2DA DAEATU                               | СТРОКИ        | CTATVC                          | KOMEUTAD              | DESVELTAT     | CYDARMTH           |  |   |  |  |  |
|              | NASBA PUDUIN                               | CIFORN        | CIAISC                          | KUMENTAP              | PESTADIAI     | CADAJININ          |  |   |  |  |  |
| 1            | Переведення креслень у формат dwg          | 17.06.2020    | Прийнято замовником             | <u>Написати</u>       | ПЕРЕГЛЯНУТИ 🗸 | Результат схвалено |  |   |  |  |  |
| 2            | Розрахунок повітрообміну об'єкта           | 17.06.2020    | Схвалено                        | <u>Переглянути</u>    |               |                    |  |   |  |  |  |
| 3            | Плани із системою вентиляції               | 19.06.2020    | Відхилено замовником            | <u>Переглянути</u>    |               |                    |  |   |  |  |  |
| 4            | Розрахунок теплонадходжень об'єкта         | 19.06.2020    | Відхилено замовником            | <u>Переглянути</u>    |               |                    |  |   |  |  |  |
| 5            | Плани із системою кондиціонування          | 24.06.2020    |                                 | <u>Написати</u>       |               |                    |  |   |  |  |  |
| 6            | Ізометрія системи кондиціонування          | 24.06.2020    |                                 | <u>Написати</u>       |               |                    |  |   |  |  |  |
| 7            | Підбір обладнання                          | 26.06.2020    | Схвалено                        | Написати              | ПЕРЕГЛЯНУТИ 🗸 | Результат схвалено |  |   |  |  |  |
| 8            | Характеристики вентиляційного обладнання   | 26.06.2020    |                                 | Написати              |               |                    |  |   |  |  |  |
| 9            | Монтаж систем приточно-вытяжной вентиляции | Дод. роботи   | Відхилено замовником            | <u>Переглянути</u>    |               |                    |  |   |  |  |  |
| 10           | Семена Пшеницы                             | Дод. роботи   | Прийнято замовником             | <u>Написати</u>       |               |                    |  |   |  |  |  |
| 11           | Монтаж тепловых насосов                    | Дод. роботи   |                                 | <u>Написати</u>       |               |                    |  |   |  |  |  |
| 12           | Проектирование чего-то там                 | Дод. роботи   |                                 | Написати              |               |                    |  |   |  |  |  |
| 13           | MYCOND Roomer 12                           | Дод. роботи   |                                 | Написати              |               |                    |  |   |  |  |  |
| 14           | Еще какие-то работы                        | Дод. роботи   |                                 | Написати              |               |                    |  |   |  |  |  |
| 15           | MYCOND Roomer 12123                        | Дод. роботи   | Схвалено                        | <u>Написати</u>       | ПЕРЕГЛЯНУТИ 🗸 | Результат схвалено |  |   |  |  |  |
| 16           |                                            | Под роботи    | ]                               | Написати              |               |                    |  |   |  |  |  |

кураторові

### КУРАТОР. Етапи роботи

Ознайомитись із зауваженнями замовника можна, натиснувши на кнопку **Переглянути** у стовпчику Коментарі.

Після цього підрядник має внести необхідні зміни і коригування в роботу й повторно надіслати результат виконання на перевірку

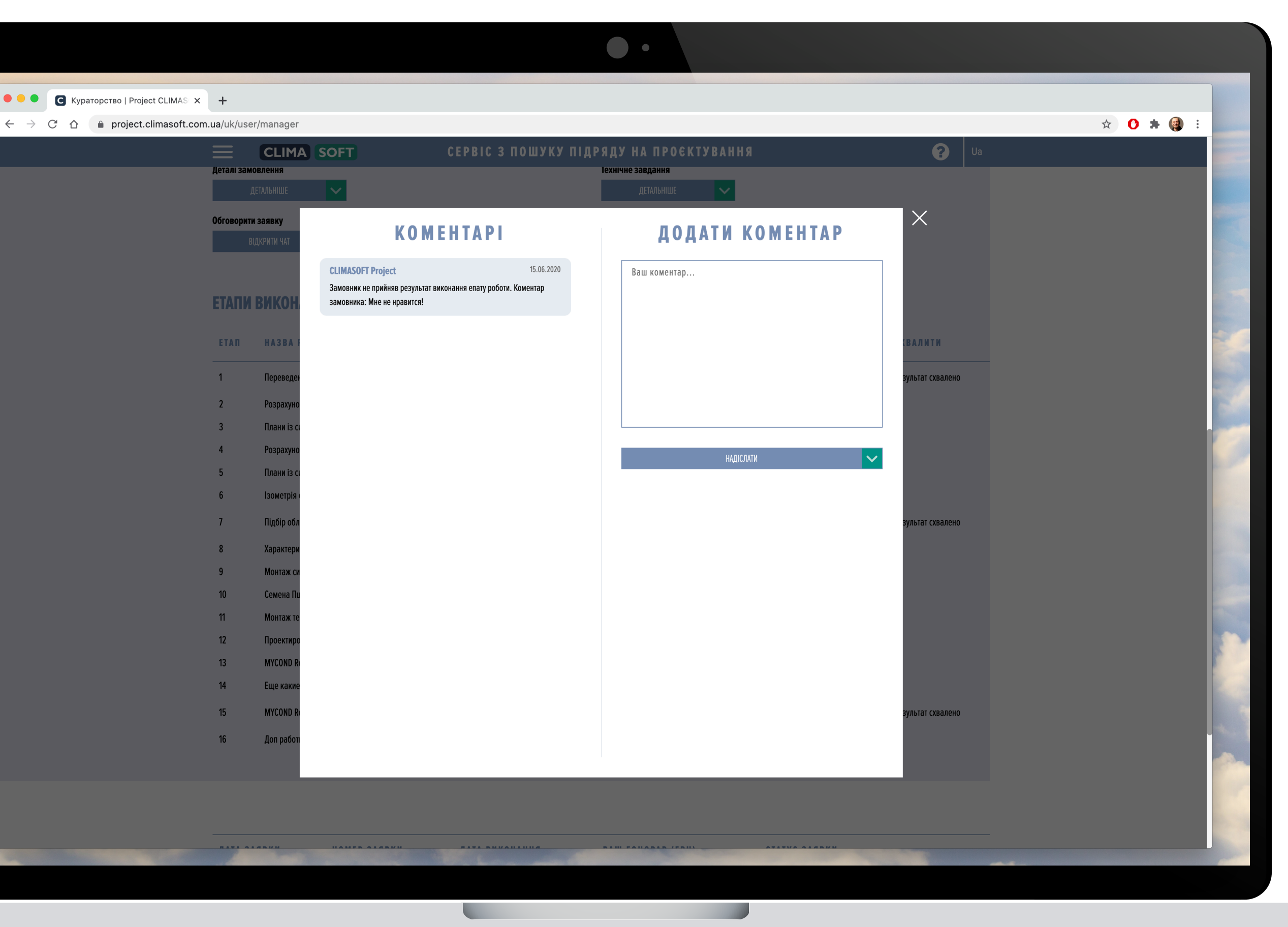